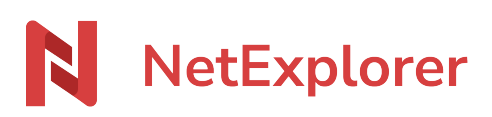

Base de connaissances > NetExplorer Share > Utilisez de votre plateforme > Premiers pas sur l'interface de partage

## Premiers pas sur l'interface de partage

Guilhem VERGON - 2025-08-06 - Utilisez de votre plateforme

# Les éléments de votre plateforme

Lors de l'accession à votre plateforme, vous pourrez voir une fenêtre qui ressemblera à celle, montrée ci-dessous

| NetExplorer                | Transferts / Envois              |                        |              | Nouvel envoi      |
|----------------------------|----------------------------------|------------------------|--------------|-------------------|
| C Transferts               | Tous Par e-mail Par lien         |                        |              |                   |
| <ul> <li>Envois</li> </ul> |                                  |                        |              |                   |
| Réceptions                 | Q. Rechercher                    |                        |              | ∓ Filtres Aucun ✓ |
| Portails Avenir            | Nom                              | Créé le J <sup>e</sup> | Expire le 11 |                   |
|                            |                                  |                        |              |                   |
|                            |                                  |                        |              |                   |
|                            |                                  |                        |              |                   |
|                            |                                  |                        |              |                   |
|                            |                                  |                        |              |                   |
|                            |                                  |                        |              |                   |
|                            | Vous n'avez pas d'envoi effectué | i i                    |              |                   |
|                            | Créez-en un pour commencer !     |                        |              |                   |
|                            | Envoyer un document              |                        |              |                   |
|                            |                                  |                        |              |                   |
|                            |                                  |                        |              |                   |
| (?) Aide                   |                                  |                        |              |                   |
| NetExplorer Share          |                                  |                        |              |                   |

Le bandeau latéral de gauche

Sur le bandeau latéral, vous retrouvez vos Transferts, classés en 2 catégories :

- **Envois** : correspondant à tous les partages que vous avez effectués, depuis votre plateforme, via liens ou mails
- **Réceptions** : correspondant à toutes les demandes de dépôts de fichiers ou dossiers que vous avez effectuées, depuis votre plateforme, via liens ou mails

### L'espace central

Sur l'espace central, vous pouvez retrouver, suivant le choix du transfert sélectionné :

- 1. Les envois réalisés, soit globalement soit par e-mail ou par lien
- 2. Les réceptions attendues, soit globalement soit par e-mail ou par lien

Que ce soit pour vos Envois ou Réceptions, vous pourrez retrouver les éléments suivants :

- Le nom de l'élément créé (en Envois ou Réceptions)
- La date de création
- La date d'expiration
- L'aperçu d'activité, symbolisé par 2 icônes
  - Aperçu <sup>O</sup> évidemment, cette icône n'apparaît pas lors de la création de liens ou de mails de Réceptions
  - Téléchargement 4 0
- le type de transmission du lien
  - NA Ce type d'icône pour les mails créés pour vos transferts
  - 。 <sup>(c)</sup>Ce type d'icône pour les liens simples
- En fin de ligne vous trouverez vous permettant d'ouvrir un menu déroulant contenant les éléments
  - **(i) Informations** vous donnera les informations sur le transfert effectué et vous donnera également la possibilité de le modifier
  - 。 🔟 Supprimer vous permettra de supprimer le transfert concerné .

#### Voici ce que peux donner cette partie pour les Envois

| Nom                   | Créé le ↓ <sup>ŗ</sup> | Expire le 11  |         |            |   |
|-----------------------|------------------------|---------------|---------|------------|---|
| 🗌 🚺 Logs pour envoi 🖂 | il y a 44 minutes      | 12 Juil. 2025 | ◎ 0 ↓ 0 | $\bigcirc$ | : |
| Cahier de tests.xlsx  | il y a une heure       | 12 Juil. 2025 | ◎ 0 ↓ 0 | NA         | : |

#### Mais également pour les Réceptions

| Nom                     | Créé le ↓ <sup>₹</sup> | Expire le 1↓  |              |            |   |
|-------------------------|------------------------|---------------|--------------|------------|---|
| Réception des documents | il y a une heure       | 12 Juil. 2025 | ( <u>↑</u> 0 | $\bigcirc$ | : |
| Réception de rapports   | il y a une heure       | 12 Juil. 2025 | ( <u>†</u> 0 | NA         | : |